# **TECHNICAL SERVICE BULLETIN**

Classification:

NISSA

Reference: NTB23-067 Date: August 29, 2023

# 2014-2020 ROGUE & 2017-2022 ROGUE SPORT; REPLACEMENT JACKKNIFE (FLIP STYLE) KEYS

APPLIED VEHICLES:

**APPLIED GRADES:** 

KS23-004

2014-2020 Rogue (T32) 2017-2022 Rogue Sport (J11) S

# SERVICE INFORMATION

For the APPLIED VEHICLES listed above:

- If the jackknife key is replaced with 80560-4BA1E, the new part provided will no longer be equipped with a key blade.
- New service parts will have a keyless entry remote with a separate mechanical key.
- Each vehicle can have a maximum of four (4) keys registered to the BCM. Each service part contains one (1) key and one (1) remote and will use two (2) of the available slots.
- Follow the **SERVICE PROCEDURE** starting on page 2 to register the new mechanical key and remote.

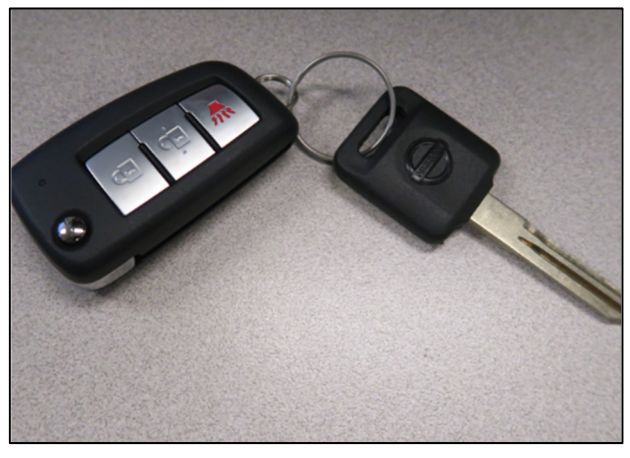

Figure 1

Bulletins are intended for use by qualified technicians, not 'do-it-yourselfers'. Qualified technicians are properly trained individuals who have the equipment, tools, safety instruction, and know-how to do a job properly and safely. **NOTE:** If you believe that a described condition may apply to a particular vehicle, DO NOT assume that it does. See your Nissan dealer to determine if this applies to your vehicle.

#### SERVICE PROCEDURE

#### Key and Remote Registration

- 1. Adjust the steering column position.
  - a. Release the steering column tilt/telescoping lever.
  - b. Lower the steering column fully by pulling downward on the steering wheel.
  - c. Pull the steering wheel toward the rear of the vehicle until it stops.

HINT: Leave the steering column tilt/telescoping lever in the unlocked position.

- 2. Remove the two (2) steering column cover screws.
  - Turn the steering wheel to the 9 o'clock position and remove the LH steering column cover screw.
  - Turn the steering wheel to the 3 o'clock position and remove the RH steering column cover screw.

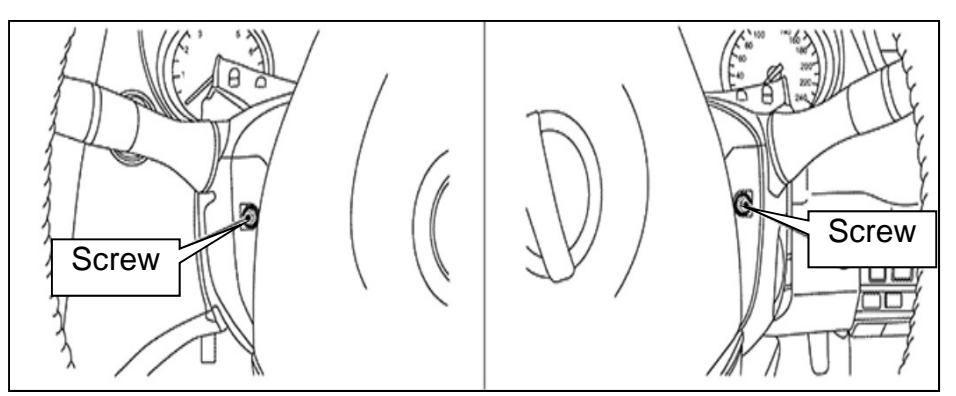

Figure 2

3. Disengage the four (4) fixing pawls, and then remove the cluster lid A skirt from the upper steering column cover.

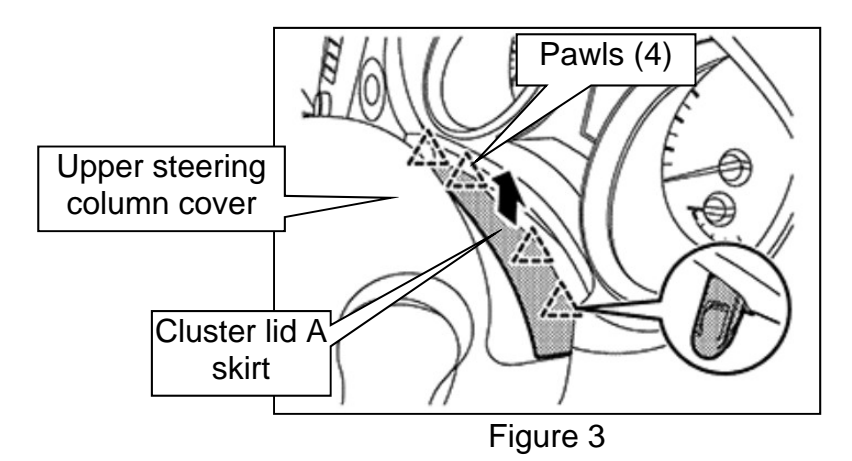

- 4. Using a suitable tool, carefully separate the upper and lower steering column covers.
- 5. Remove the upper and lower steering column covers and place in a safe area to prevent damage.

- 6. Remove the new mechanical key from the key ring.
- 7. Have the new mechanical key cut using the vehicle's key cut code.

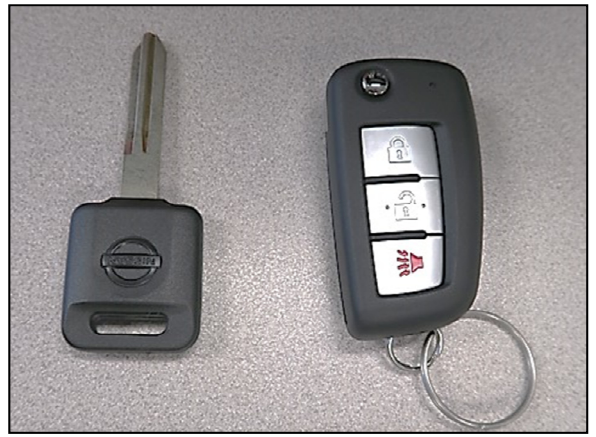

Figure 4

- 8. Connect the CONSULT PC to the vehicle.
- 9. Start C-III plus.
- 10. Wait for the VI to be recognized.
  - The serial number will display when the VI is recognized.
- 11. Select **Immobilizer**.

|                  | Back Home Print     | Screen Steen Measurement Mode         |                               |  |  |  |
|------------------|---------------------|---------------------------------------|-------------------------------|--|--|--|
|                  | Connection Status   |                                       | Diagnosis Menu                |  |  |  |
|                  | Serial No.          | Status                                | Diagnosis (One System)        |  |  |  |
| VI is recognized | VI 2300727          | >>>>>>>>>>>>>>>>>>>>>>>>>>>>>>>>>>>>> | Diagnosis (All Systems)       |  |  |  |
|                  | MI _                | $\bigotimes$                          |                               |  |  |  |
|                  |                     | No connection                         | Re/programming, Configuration |  |  |  |
|                  | Select VI/MI        |                                       | Immobilizer                   |  |  |  |
|                  | Application Setting | Language Setting                      | Maintenance                   |  |  |  |
|                  | VDR                 |                                       |                               |  |  |  |
|                  | 7                   |                                       |                               |  |  |  |

Figure 5

- 12. Follow the screen prompts to navigate to the screen shown in Figure 6.
- 13. Select When performing key registration.
- 14. Select Register key.
  - If needed, refer to the CONSULT III+ Operations Manual for key registration information.
- 15. Follow the screen prompts to navigate to the screen shown in Figure 7.
- 16. Insert the new mechanical key and turn the ignition to the ON position to register.
- 17. Verify the Red Security lamp in the combination meter blinks five (5) times.
- 18. Once the key is registered, the screen shown in Figure 8 will be displayed.
- 19. Continue to step 20 to register the new keyless entry remote.

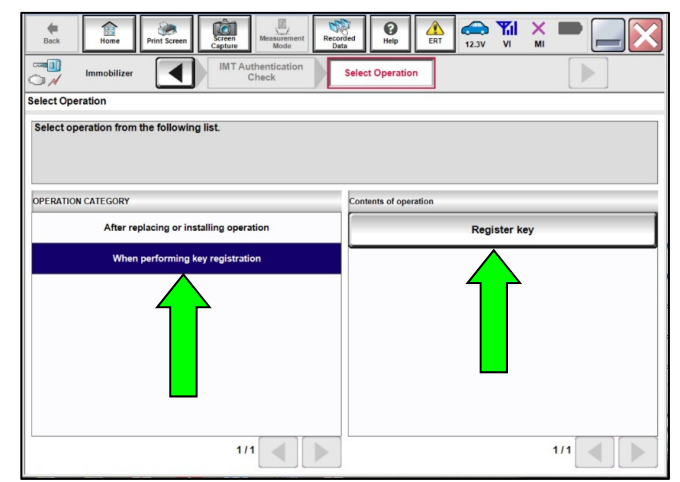

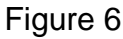

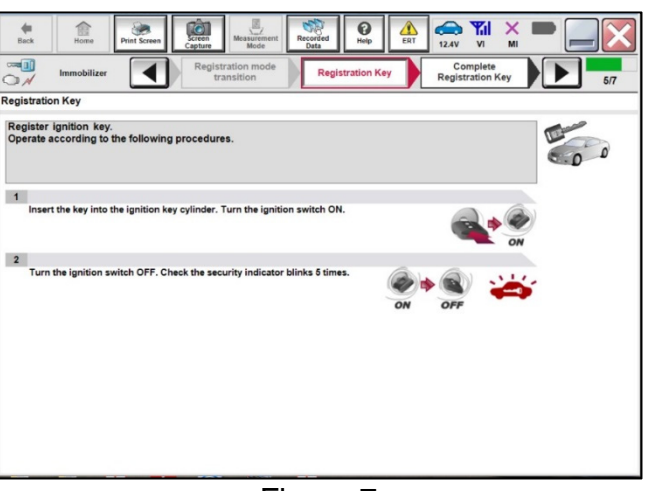

Figure 7

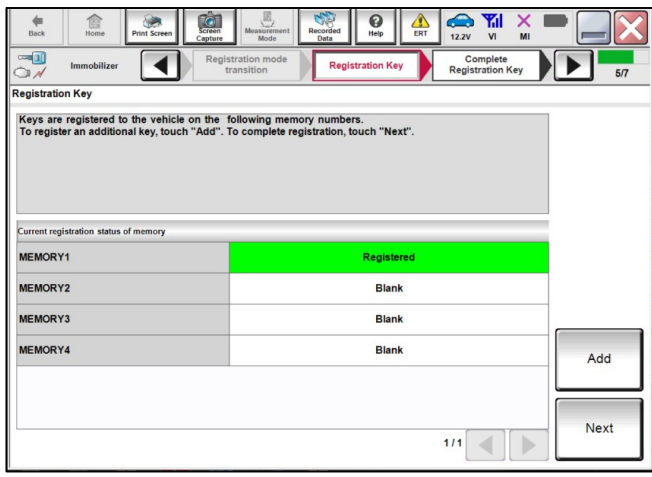

Figure 8

20. Turn the ignition switch to the OFF position and remove the mechanical key from the ignition switch.

- 21. Remove the NATS antenna amp from the ignition switch while leaving the electrical harness connector connected.
  - Lift the two (2) retaining tabs from the NATS antenna amp and slide the NATS antenna amp away from the ignition switch.

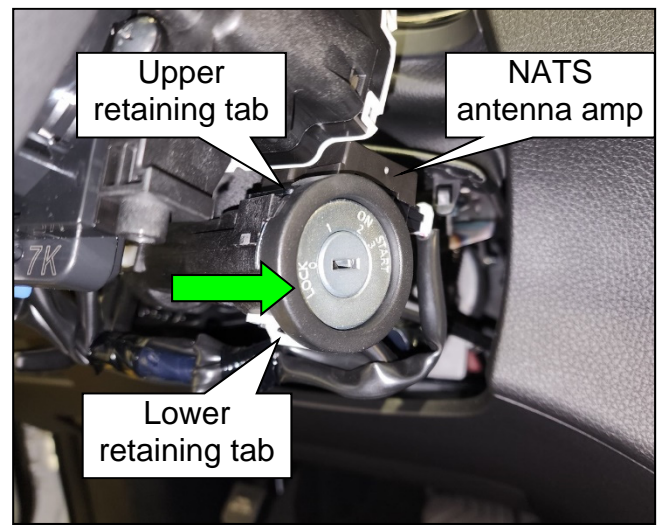

Figure 9

- 22. Register the keyless entry remote.
  - a. Select Add.
  - b. Insert the mechanical key into the ignition switch.
  - c. Hold the keyless entry remote in the center of the NATS antenna amp as shown in Figure 11.
  - d. While holding the keyless entry remote in the center of the NATS antenna amp, turn the ignition ON.
  - e. Verify the Red Security light flashes five (5) times and the screen shown in Figure 10 indicates that two (2) keys have been registered.
- 23. Turn the ignition OFF.
- 24. Remove the mechanical key from the ignition switch and reinstall the NATS antenna amp.

| Immobilizer                                                                           | e Mode Data nep EKI 12.2V VI MI<br>gistration mode Registration Key Complete<br>transition | 5/7               |
|---------------------------------------------------------------------------------------|--------------------------------------------------------------------------------------------|-------------------|
| gistration Key                                                                        |                                                                                            |                   |
| eys are registered to the vehicle on the<br>o register an additional key, touch "Add" | following memory numbers.<br>. To complete registration, touch "Next".                     |                   |
|                                                                                       |                                                                                            |                   |
| urrent registration status of memory                                                  |                                                                                            |                   |
| IEMORY1                                                                               | Registered                                                                                 |                   |
| IEMORY2                                                                               | Blank                                                                                      |                   |
| IEMORY3                                                                               | Blank                                                                                      | $\mathbf{\nabla}$ |
| IEMORY4                                                                               | Blank                                                                                      | Add               |
|                                                                                       |                                                                                            |                   |
|                                                                                       |                                                                                            |                   |
|                                                                                       |                                                                                            | Nevt              |

Figure 10

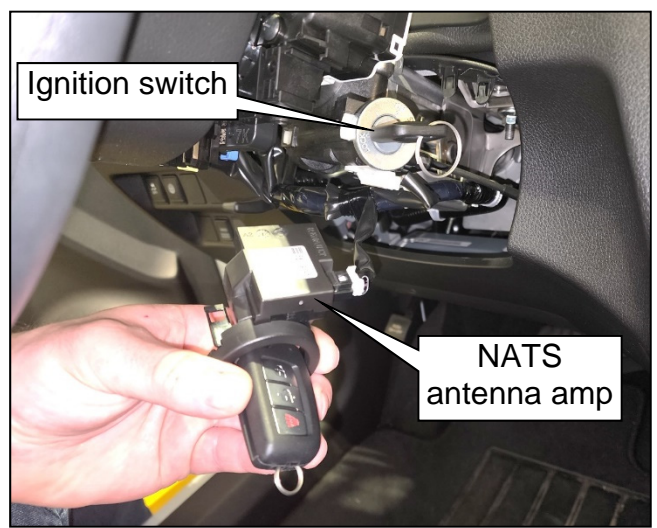

Figure 11

- 25. Repeat key registration for any other remaining keys.
- 26. Follow the screen prompts to complete key registration and verify the mechanical keys and the keyless entry remotes operate correctly.

# PARTS INFORMATION

| DESCRIPTION                   | PART NUMBER | QUANTITY |
|-------------------------------|-------------|----------|
| KEY KIT – BLANK, MASTER & FOB | 80560-4BA1E | 1        |
| Included in kit               |             |          |
| Mechanical Key                |             | 1        |
| Remote (Fob)                  |             | 1        |

# CLAIMS INFORMATION

Submit a Primary Part (PP) type line claim using the following claims coding:

| DESCRIPTION                                                                      | MODEL                   | PFP | OP<br>CODE | SYM  | DIA | FRT |
|----------------------------------------------------------------------------------|-------------------------|-----|------------|------|-----|-----|
| Register Two (2) Mechanical<br>Keys and Keyless Entry<br>Remotes (Service Part)  | Rogue<br>Sport<br>Rogue | (1) | SX17AA     | - ZE | 32  | 0.5 |
| Register Four (4) Mechanical<br>Keys and Keyless Entry<br>Remotes (Service Part) | Rogue<br>Sport<br>Rogue |     | SX18AA     |      |     |     |

(1) Reference the **PARTS INFORMATION** table above and use the Key Kit (80560-\*\*\*\*) as the Primary Failed Part (PFP).

# AMENDMENT HISTORY

| PUBLISHED DATE  | REFERENCE | DESCRIPTION                 |
|-----------------|-----------|-----------------------------|
| August 29, 2023 | NTB23-067 | Original bulletin published |